## ●インストール

### 手順1. インストールするフォルダを作成

まずローカルディスクの下に C:¥MALT のようにインストールするフォルダを作成します (以下 C:¥MALT とします)。

このときフォルダ名として Program files、ユーザー(Users)あるいは OneDrive のような Windows 既定のフォルダ名の下は避けてください。

#### 手順2. CD-ROM から新規作成されたフォルダにコピー

この CD-ROM に含まれるすべての内容を手順1で作成したフォルダ C:¥MALT にすべて コピーします。

#### 手順3. Malt\_Omega/Basic\_Install.bat をダブルクリック

手順2でコピーした C:¥MALT¥Malt\_Basic\_Install.bat(または Malt\_Omega\_Install.bat) をダブルクリックします。以降は画面のメッセージに従ってください。

#### 手順 4. Malt.exe のショートカットを作成し、ドングルを差し込む

手順3が終了したら、MALT フォルダにある Malt.exe のショートカットを作成しデスクト ップに置きます。次にドングルを差し込み、ショートカットされたアイコンをダブルクリ ックすれば画面上部に MALT のメニューが表示されます。これで完了です。

# ●アンインストール

MALT プログラムはインストールされたフォルダから、すべてのファイルを削除すれば なくなります(レジストリには登録されていません)。 ただしユーザーが作成したデータが含まれる USRDB フォルダおよび Users フォルダを 消さないようご注意ください。

▼USB ドングルドライバーをアンインストールする(しなくても次回インストールする際 に問題ありません)には C:¥MALT あるいは CD-ROM にある DeviceDriver/install.exe で KeyLok2 (USB/Driver)を選択して Uninstall にチェックを入れ、Begin Install して 下さい。

この DongleDriver にあるドライバーは Windows7/8/10/11 に対応しております。 今後新しい WindowsOS が現れた場合は MALT ホームページをご確認ください。 https://www.kagaku.com/malt/